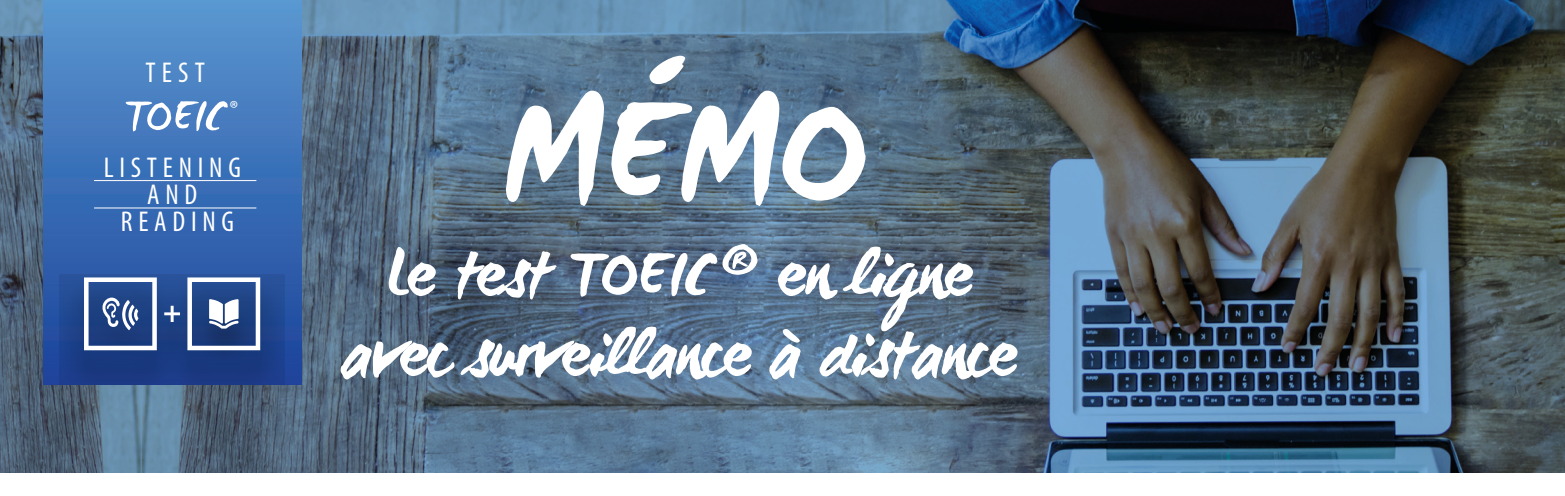

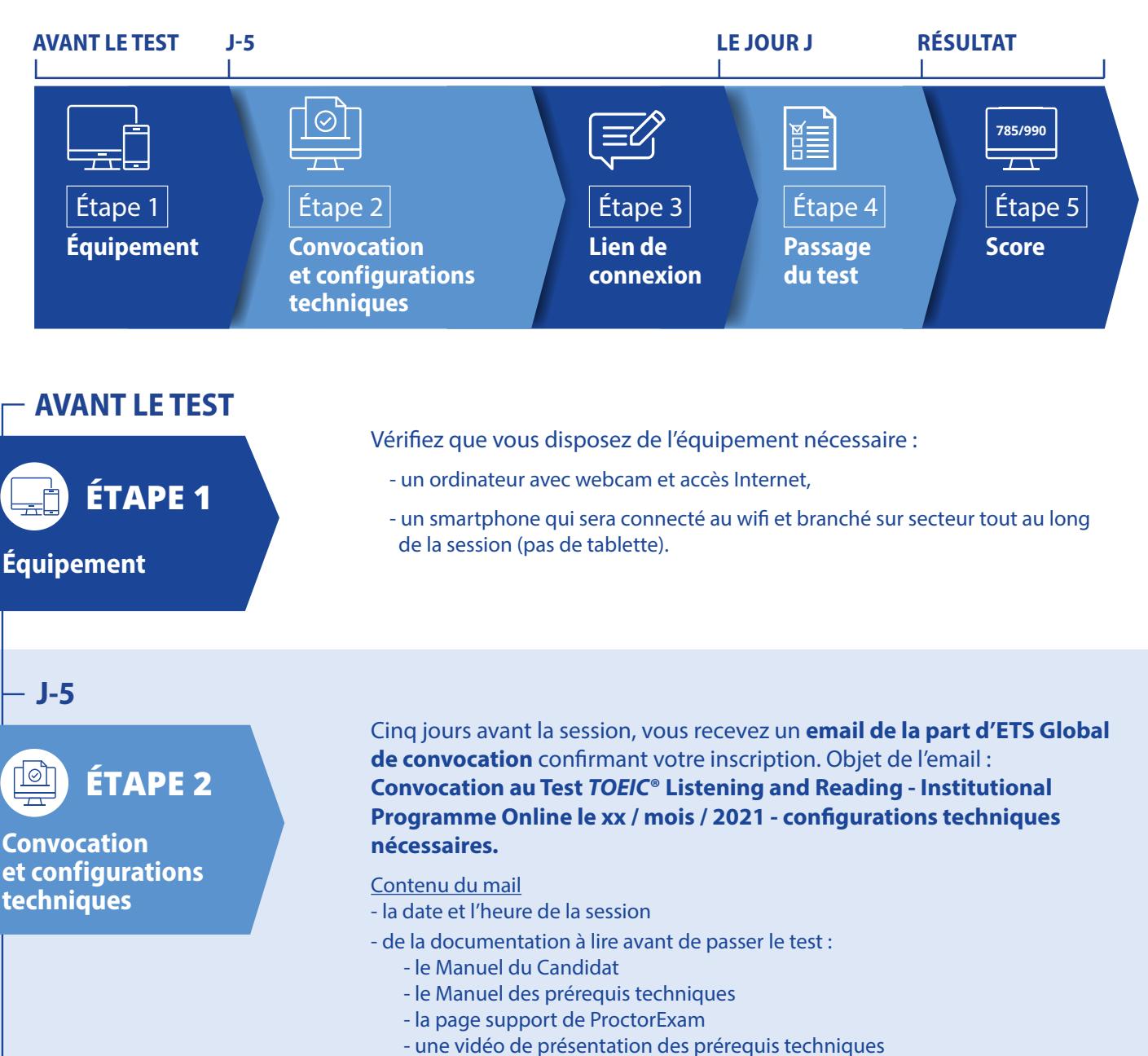

#### **Configurations techniques**

Suivez les **3 étapes décrites dans le mail pour configurer votre ordinateur**. Ces 3 étapes doivent être effectuées sur l'ordinateur qui sera utilisé le jour du test, dès réception de l'email ou au plus tard, 48h avant la date du test.

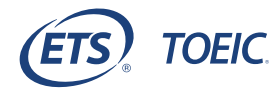

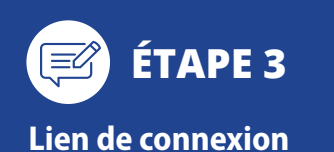

Après avoir effectué toutes les configurations techniques avec succès, vous recevez **un second email d'ETS Global avec le lien de connexion**. Objet de l'email : **Votre lien de connexion pour passer le Test TOEIC**<sup>®</sup> **Listening and Reading - Institutional Programme Online, le xx / mois / 2021.** 

### Contenu du mail

- les pièces d'identité à montrer le jour du test

- des conseils avant de démarrer le test

- le lien de connexion à utiliser le jour du test

L'accès au test sera possible uniquement le jour du test. Seuls les candidats ayant configuré leur ordinateur avec succès recevront l'email contenant le lien de connexion.

# - LE JOUR J

Passage du test

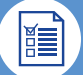

ÉTAPE 4

Munissez-vous de **l'original de votre pièce d'identité** avec signature et photo récente (cf. liste exhaustive dans le Manuel du Candidat).

À l'heure exacte de votre convocation, **cliquez sur le bouton « PASSEZ LE TEST »** figurant dans l'email de connexion.

## Déroulé de la session :

## **30** min.

de vérification de l'identité, de l'environnement de passage du test et de la bonne configuration de votre ordinateur et téléphone sur la plateforme ProctorExam. 15 min.
pour prendre connaissance des consignes du test et répondre au guestionnaire d'ordre administratif.

2 h. pour passer le test.

# - RÉSULTAT

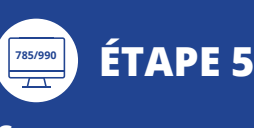

Vous obtiendrez un score **provisoire** sur votre écran à l'issue du test. Votre score **final** vous sera communiqué par l'institution qui vous a inscrit(e).

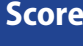

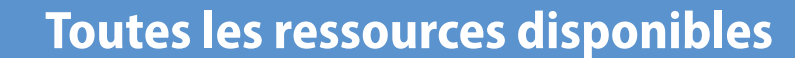

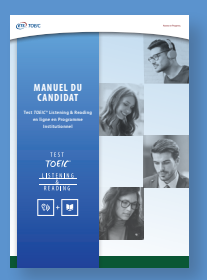

Le Manuel du Candidat Présent dans le mail de convocation

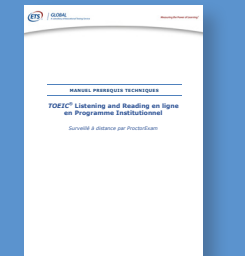

Le Manuel des prérequis techniques Présent dans le mail de convocation

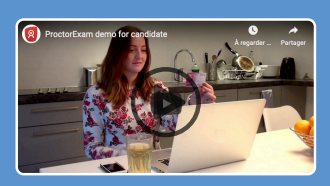

La page support de ProctorExam https://bit.ly/36Tqxsg

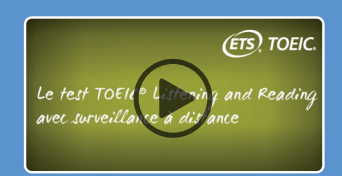

Une vidéo de présentation des prérequis techniques https://bit.ly/3axE4GD

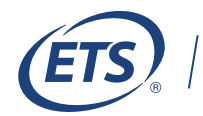

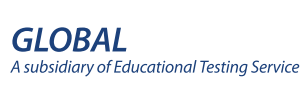